# ขั้นตอนการขอใช้แบบฟอร์มห้องประชุมและอาคารสถานที่

1. เข้าเว็บไซต์ <u>www.acr.ac.th</u>

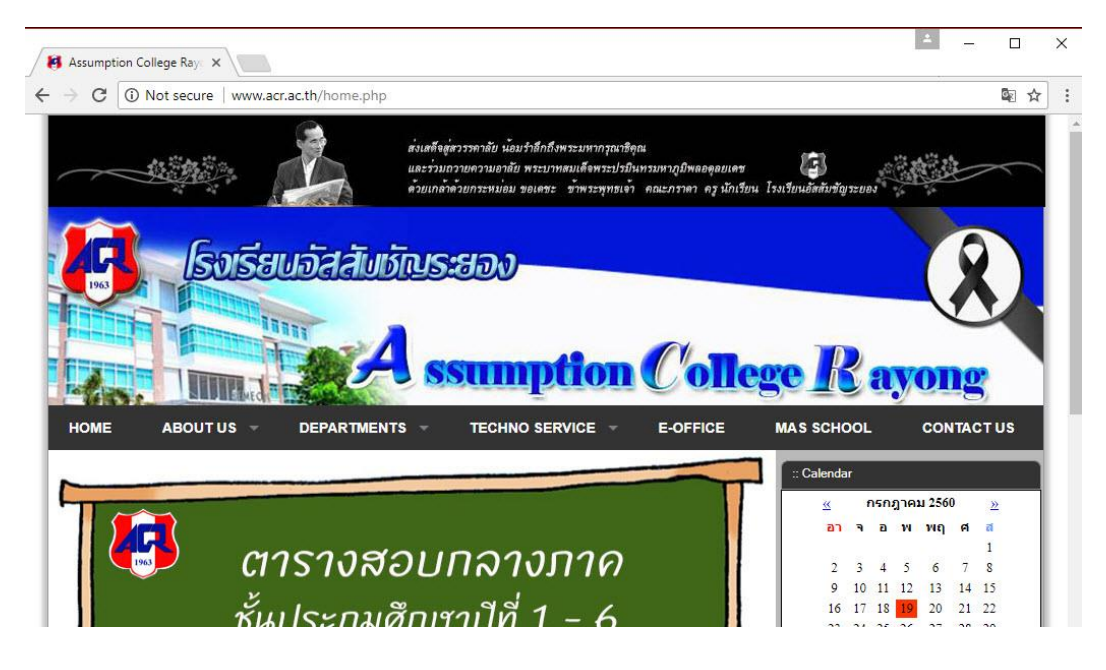

2. เลือกที่เมนู TECHNO SERVICE แล้วเลือกรายการ **"ขอใช้อุปกรณ์เทคโนโลยีทางการศึกษา**"

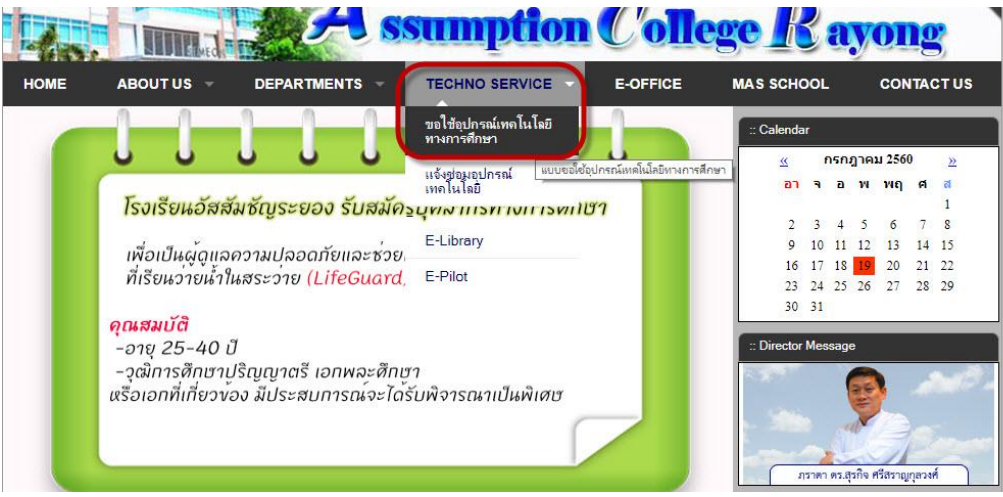

## 3. กรอกรายละเอียดให้ครบถ้วน

| งานเทคโนโลยีทางการศึกษา                                                                                                    |
|----------------------------------------------------------------------------------------------------|
| Home About                                                                                                    |
| แบบขอใช้อุปกรณ์งานเทคโนโลยีทางการศึกษา<br>< 19/07/2017 08:12:22 >                                                                                                    |
| กรอกเลขประจำดัวครู : ตกลง<br>ชื่อ - นามสกุล : หน่วยงาน : หน่วยงาน :<br>เมอร์โทร/ไอดี Line : สังกัดฝ่าย : สำนักผู้อำนวยการ ▼ 2                                                                                                    |
| ชื่อเรื่อง :<br>วันที่เริ่มใช้ :<br><u>Su Mo Tu We Th Fr Sa</u><br><u>25 26 27 28 29 30 1</u><br><u>2 3 4 5 6 7 8</u><br><u>9 10 11 12 13 14 15</u><br><u>16 17 18 19 20 21 22</u><br><u>23 24 25 26 27 28 29</u><br><u>30 31 1 2 3 4 5</u><br><u>16 17 18 19 20 21 22</u><br><u>23 24 25 26 27 28 29</u><br><u>30 31 1 2 3 4 5</u><br><u>16 17 18 19 20 21 22</u><br><u>23 24 25 26 27 28 29</u><br><u>30 31 1 2 3 4 5</u><br><u>16 17 18 19 20 21 22</u><br><u>23 24 25 26 27 28 29</u><br><u>30 31 1 2 3 4 5</u><br><u>16 17 18 19 20 21 22</u><br><u>23 24 25 26 27 28 29</u><br><u>30 31 1 2 3 4 5</u> |
| <sup>เวลาที่เริ่มใช้</sup> 05.00 ▼<br>:<br>                                                                                                    |
| รายการอุปกรณ์โสตทัศนุปกรณ์ที่ต้องการใช้                                                                                                    |
| <u>แนบไฟล "กาหนดการ" .docx , .pdf (กาม) Choose File</u> No file chosen                                                                                                    |
| ศุณครูสามารถดูรายการใด้ที่ <u>Check List</u> .                                                                                                    |

 4. ในกรณีที่ต้องการขอจัดสถานที่ ให้คลิ๊ก ✓ หน้า "งานจัดสถานที่" แล้วเลือกคลิ๊ก "เลือก รายการ" แล้วคลิ๊ก ✓ หน้ารายการที่ต้องการใช้ พร้อมใส่จำนวนในช่องสี่เหลี่ยม

| รายการอุปกรณ์โสตทัศนูปกรณ์ที่ต้องการใช้ |         |         |                            |       |     |  |  |  |  |
|-----------------------------------------|---------|---------|----------------------------|-------|-----|--|--|--|--|
| 🕑 เครื่องฉายภาพ 3 มิติ_Visualizer       | จำนวน 1 | เครื่อง | 🔲 จอรับภาพ                 | จำนวน | จอ  |  |  |  |  |
| 🗹 เครื่องฉาย Projector                  | จำนวน 1 | เครื่อง | 🔲 ชุดเครื่องเสียงภาคสนาม   | จำนวน | นุด |  |  |  |  |
| 🖉 คอมพิวเตอร์ Notebook                  | จำนวน 1 | เครื่อง | 🗹 ถ่ายวีดีโอ               |       |     |  |  |  |  |
| 🔲 ไมโครโฟนสาย                           | จำนวน   | ตัว     | 🗹 ถ่ายภาพนึ่ง              |       |     |  |  |  |  |
| 🗹 ไมโครโฟนลอย                           | จำนวน 4 | ตัว     | 🖉 งานจัดสถานที่ เลือกรายกา |       | 1   |  |  |  |  |
| 🔲 เครื่องรับโทรทัศน์                    | จำนวน   | เครื่อง | Le le                      |       |     |  |  |  |  |

|                     |            | <u>518</u>      | การอุปกรณ์ "งานจัดสถานที่" ที่ต้องการใ | <u>ช้งาน</u> |      |   |
|---------------------|------------|-----------------|----------------------------------------|--------------|------|---|
| 🕑 โด้ะหมู่บูชา      | จำนวน 1    | นุด             | 🔲 บอร์ดใหญ่                            | จำนวน        | ตัว  |   |
| 🔲 โด้ะวิทยากร       | จำนวน      | ดัว             | 🔲 ผ้าประดับ                            | จำนวน        | ปุด  |   |
| 🔲 โซฟาชุดรับแขก     | จำนวน      | ชุด             | 💌 เต้นท์                               | จำนวน 1      | หลัง |   |
| 回 โพเดียม           | จำนวน      | ด้ว             | 🗹 Stage พรมแดง                         | จำนวน 1      | ชุด  |   |
| 🔲 เก้าอี้แลคเชอร์   | จำนวน      | ທັງ             | 🔲 เวทีเหล็ก                            | จำนวน        | ปุด  |   |
| 🕑 เกาอี้พลาสติก     | จำนวน 210  | ดัว             | 💷 ดอกไม้-ต้นไม้                        | จำนวน        | ต้น  |   |
| 🗐 โด๊ะหน้าขาว       | จำนวน      | ตัว             | 💷 ป้ายชื่อกิจกรรม                      | จำนวน        | ป้าย |   |
| 🔲 ນอร์ดเล็ก         | จำนวน      | ຫັ <b>ວ</b>     | 💌 อื่น ๆ                               |              |      |   |
| รายละเอียดเพิ่มเติม |            |                 |                                        |              |      |   |
| จัดเก้าอี้แถวละ 1   | 5 แถว แถวส | ะ 11 ตัว สองข้า | ง เว้นทางเดินตรงกลาง                   |              |      | 7 |
|                     |            |                 | OK                                     |              |      |   |

กรณีที่มีรายละเอียดการจัดสถานที่ หรือ กำหนดการต่าง ๆ ให้คลิ๊ก ✓ แล้วเลือก "Choose files" เพื่อแนบไฟล์

| Open               |                                                    |                  |                  |           |                | ×                |
|--------------------|----------------------------------------------------|------------------|------------------|-----------|----------------|------------------|
| · → • ↑ 🖹 • '      | This PC > Documents                                |                  |                  | ע ט Sea   | rch Documents  | Q                |
| Irganize 👻 New fo  | lder                                               |                  |                  |           |                |                  |
| ลปได้              | Name                                               | Date modified    | Type             | Size      |                | ^                |
|                    | Database1                                          | 04/08/2559 10:30 | Microsoft Access | 396 KB    |                |                  |
| OneDrive           | (i) demo                                           | 31/01/2557 19:17 | Network Notepad  | 61 KB     |                |                  |
| This PC            | Doc1                                               | 23/12/2558 14:16 | Microsoft Word D | 200000    |                |                  |
| Desktop            | Doc2222                                            | 27/07/2559 8:37  | Microsoft Word D | 2 เลี     | อกไฟล์ที่จะส่ง |                  |
| Documents          | Evenlop                                            | 01/07/2558 13:57 | Microsoft Word D | 14 IUD    |                |                  |
| - Downloads        | istory1                                            | 09/07/2558 14:48 | WMV File         | 20,663 KB | 11             |                  |
| - Downloads        | ef zzzz                                            | 09/03/2560 12:00 | PDF File         | 338 KB    |                |                  |
|                    | 🗐 ขั้นตอนการ Upload ไฟล์เข้าสู่ Web Server         | 29/06/2558 11:14 | Microsoft Word D | 44 KB     |                |                  |
| Pictures           | 🕑 ขั้นตอนการขอใช้แบบฟอร์มห้องประชุมและอาตาร        | 19/07/2560 8:30  | Microsoft Word D | 832 KB    |                |                  |
| Videos             | 🖳 งานวิจัยในชั้นเรียน58                            | 12/11/2558 7:15  | Microsoft Word 9 | 3,630 KB  |                |                  |
| 🏪 Local Disk (C:)  | 👜 จดหมายขายดูปอง True                              | 17/11/2558 14:26 | Microsoft Word D | 19 KB     |                |                  |
| ReUse (D:)         | 🖷 ติดประกาศโน๊ตบุ้ค                                | 05/07/2559 8:11  | Microsoft Word D | 810 KB    | 320            |                  |
| My_Filess (G:)     | 🗐 นักเรียนฟังเทศน์ทุกวันศุกร์ตันเดือน ประจำปี 2558 | 16/03/2559 9:02  | Microsoft Word D | 1,000     | 3 กดคลุึก Ope  | n                |
| CD Drive (H:)      | 🖳 แบบหดสอบภาคปฏิบัติ                               | 20/07/2558 8:17  | Microsoft Word D | 103 K     |                | -                |
| _                  | 🕎 แบบสรุปประเมิน                                   | 20/07/2558 13:45 | Microsoft Word D | 33 KB     | 1              |                  |
| Network            | 🕐 🕎 แบบสำรวจการเฝ้าระวังด้านความปลอดภัยจากอุบั     | 24/02/2559 13:21 | Microsoft Word D | 30 KB     |                | ~                |
| File               | name: ขึ้นตอนการขอใช้แบบฟอร์มห้องประชุมและอาคารสกา | านที่            |                  | ~ All     | Files          | ~                |
|                    |                                                    |                  |                  |           | Open -         | Cancel           |
|                    |                                                    |                  |                  |           |                |                  |
|                    |                                                    |                  |                  |           |                |                  |
| 💷 เครื่องรับไทรทัศ | สน์ จานวน                                          | เครอง            |                  | 1000      |                |                  |
| ()                 | (n.e.,                                             | A Character      | F11.             |           |                |                  |
| 🕑 แนบเพล           | "กาหนดการ" .docx , .pdf (ถ′                        | າມ) Choose       | File Muตอนการ.   | un.docx   |                |                  |
|                    |                                                    |                  |                  |           | 1.049/5        | าออไฟอ์สม        |
|                    |                                                    |                  |                  |           | 4 4503         | IL IC PAREIA IPE |

6. เมื่อทำการกรอกข้อมูลที่ต้องการใช้ครบแล้ว ให้คลิ๊ก "ส่งแบบฟอร์ม / Send"

| งานเทคโนโลยีทางการศึกษา                                                                                                    |  |
|----------------------------------------------------------------------------------------------------|--|
| Home About                                                                                                    |  |
| แมนของใช้องโอรอโหรอชีเหอ หออรซือนอ                                                                                           |  |
| แบบขอ เขยุบกรณว เหเทต เน เดยพารการตกษา                                                                                       |  |
| < 19/07/2017 08:39:50 >                                                                                                    |  |
| กรอกเลขประจำดัวครู : 4410184 ตกลง                                                                                            |  |
| ชื่อ - นามสกุล : จักรกฤษณ์ อินโพ หน่วยงาน : เทคโนโลยีทางการศึกษา                                                             |  |
| เบอร์โทร/ไอดี Line : 122 สังกัดฝ่าย : สำนักผู้อำนวยการ ▼                                                                     |  |
| รายละเอียดการขอใช้                                                                                                    |  |
| ชื่อเรื่อง : การอบรมเชิงปภิบัติการเทคโนโลยี                                                                                  |  |
| วันที่เริ่มใช้: สถานที่:                                                                                                    |  |
| ≤ July 2017 ≥ July 2017 ≥ ® หอบระชุม 40 บ        Su Mo Tu We Th Er Sa      สุด        Su Mo Tu We Th Er Sa      ๑ อาคารปีดีา |  |
| 25 26 27 28 29 30 1 25 26 27 28 29 30 1 0 10 10 10 10 10 10 10 10 10 10 10 1                                                 |  |
| 2      3      4      5      6      7      8        2      3      4      5      6      7      8                               |  |
| 9 10 11 12 13 14 15<br>9 10 11 12 13 14 15<br>16 17 18 19 20 21 22                                                           |  |
| 10 17 10 19 20 21 22 10 17 10 19 20 21 22 0 anuniziu 9 (โปรดระบุ)                                                            |  |
| 30 31 1 2 3 4 5 30 31 1 2 3 4 5                                                                                              |  |
| 29/07/2017 29/07/2017                                                                                                    |  |
| เวลาที่เริ่มใช้ 08.00 ▼                                                                                                    |  |
|                                                                                                    |  |
| <u>รายการอุปกรณ์โสตทัศนุปกรณ์ที่ต้องการใช้</u>                                                                               |  |
| 🗹 เครื่องฉายภาพ 3 มิติ_Visualizer จำนวน 1 เครื่อง 🔲 จอรับภาพ จำนวน จอ                                                        |  |
| 🗹 เครื่องฉาย Projector จำนวน 1 เครื่อง 🗌 ชุดเครื่องเสียงภาคสนาม จำนวน ชุด                                                    |  |
| 🗹 คอมพิวเตอร์ Notebook จำนวน <mark>1</mark> เครื่อง 🕑 ถ่ายวีดีโอ                                                             |  |
| 🗖 ไมโครโฟนสาย จำนวน ตัว 🖉 ถ่ายภาพนิ่ง                                                                                        |  |
| 🖉 ไมโครโฟนลอย จำนวน 4 ตัว 🕑 งานจัดสถานที่ เลือกรายการ                                                                        |  |
| เครื่องรับโทรทัศน์ จำนวน เครื่อง                                                                                             |  |
| ิ แนบไฟล์ "กำหนดการ" .docx , .pdf (ถ้ามี) Choose File จดหมายขาrue.docx                                                       |  |
| ส่งแบบฟอร์ม / Send                                                                                                    |  |
|                                                                                                    |  |
| ยกเลิก / Clear                                                                                                    |  |
| คุณครูสามารถดูรายการได้ที่ <u>Check List</u> .                                                                               |  |
|                                                                                                    |  |

7. เมื่อส่งแบบฟอร์มแล้ว หน้าเว็บจะเปลี่ยนไปที่หน้า Checklist ถือว่าส่งแบบฟอร์มสำเร็จ

| Home About                                                                |                           |                           |               |                     |                                     |                                                                                                    |                                   |                                       |                     |  |  |  |
|---------------------------------------------------------------------------|---------------------------|---------------------------|---------------|---------------------|-------------------------------------|----------------------------------------------------------------------------------------------------|-----------------------------------|---------------------------------------|---------------------|--|--|--|
| ชื่อเรื่อง                                                                | วันที่ดำเนิน<br>การ       | วันที่สิ้นสุด             | เวลา<br>เริ่ม | ถึง<br>เวลา         | สถานที่                             | รายการอุปกรณ์                                                                                                    | ผู้แจ้ง                           | วันที่แจ้ง                            | สถานะ               |  |  |  |
| ขอใช้เครื่องคอมพิวเตอร์โน้ต<br>บุ๊ตตลอดปีการศึกษา                         | 17/05/2017                | 28/02/2018                | 08.00         | 16.00               | ห้องเรียน<br>อาคารชี<br>เมออน       | คอมพิวเตอร์ Notebook(1)                                                                                                    | สุวณี<br>ญาณ์<br>ไชยสิทธิ์        | 16/05/2017<br>1 <mark>2:4</mark> 2:38 | ใช้งาน<br>อยู่      |  |  |  |
| ขอใช้ห้องประชุมถ่ายรูป<br>นักเรียน                                        | 16/07/2017                | 21/07/2017                | 07.00         | 14.30               | ห้อง<br>ประชุมชั้น<br>4 ชีเม<br>ออน | งานจัดสถานที่                                                                                                    | อัญชนา<br>ภิญโญ<br>ทรัพย์         | 2017-07-14<br>09:46:20                | รอ<br>ดำเนิน<br>การ |  |  |  |
| อบรม <mark>เรื่องทันตสุขภาพ</mark><br>นักเรียนระดับม.1                    | 19/07/2017                | 19/07/20 <mark>1</mark> 7 | 08.30         | 09.30               | หอประชุม<br>40 ปี                   | เครื่องฉาย Projector(1),ไมโครโฟนสาย(1),ไมโครโฟน<br>ลอย(1),ถ่ายภาพนึ่ง,งานจัดสถานที่                                                           | เบญจมาศ<br>ยมนัตถุ์               | 2017-07-12<br>16:51:25                | รอ<br>ดำเนิน<br>การ |  |  |  |
| มิสซาสดุดีนักบุญหลุยส์<br>สถาปนาโรงเรียน ระลึกถึงผู้ว่า<br>ส่ง เหล่าสุนทร | 19/07/2017                | 20/07/2017                | 07.45         | 09.45               | <mark>อาคารปี</mark><br>ดิฯ         | ใมโครโฟนสาย(2),ไมโครโฟนลอย(2),ถ่ายวีดีโอ,ถ่ายภาพ<br>นิ่ง,งานจัดสถานที่                                                                        | เ <mark>รวิทย์</mark> วง<br>เวียน | 2017-07-14<br>10:10:00                | รอ<br>ดำเนิน<br>การ |  |  |  |
| พรีเซนด์โครงการเรารัก ACR                                                 | 19/07/2 <mark>0</mark> 17 | 19/07/2 <mark>0</mark> 17 | 13.00         | <mark>16.0</mark> 0 | อาคาร<br>แช่มนิล                    | เครื่องฉาย Projector(1),คอมพิวเตอร์ Notebook(1)                                                                                               | สุกัญญา<br>ชวนฤทัย                | 17/07/2017<br>09:55:24                | รอ<br>ดำเนิน<br>การ |  |  |  |
| อบรมยาเสพดิด                                                              | 19/07/2017                | 20/07/2017                | 07.30         | 09.30               | ห้อง<br>ประชุมชั้น<br>4 ซีเม<br>ออน | เครื่องฉาย Projector(1),คอมพิวเตอร์<br>Notebook(1),ในโครโฟนลอย(3),จอรับภาพ(1),ถ่าย<br>วีดีโอ,ถ่ายภาพนิ่ง,งานจัดสถานที่                        | ภัณฑ์พิศ<br>มหา<br>สัทธา          | 2017-07-18<br>09:51:48                | รอ<br>ดำเนิน<br>การ |  |  |  |
| ฉีดวัคขึ้นไข้หวัดใหญ่                                                     | 20/07/2017                | 20/07/2017                | 08.30         | 15.15               | หอประชุม<br>40 ปี                   | ถ่ายภาพนึ่ง,งานจัดสถานที่                                                                                                    | เบญจมาศ<br>ยมนัตถุ์               | 2017-07-13<br>09:33:02                | รอ<br>ดำเนิน<br>การ |  |  |  |
| ขนย้ายกระดาษ                                                              | 22/07/2017                | 22/07/2017                | 08.00         | 09.00               | <mark>อ.</mark> มารีย์              | งานจัดสถานที่                                                                                                    | จิรฐา กิจ<br>เจริญ                | 2017-07-17<br>13:10:39                | รอ<br>ดำเนิน<br>การ |  |  |  |
| สอบกลางภาคเรียนที่ 1 ปีการ<br>ศึกษา 2560                                  | 24/07/2017                | 27/07/2017                | 08.15         | 16.45               | ห้อง<br>ประชุมชั้น<br>4 ชีเม<br>ออน | ไมโครโฟนลอย(2)                                                                                                    | ยุพาวดี<br>ทองคำ                  | 15/07/2017<br>11:53:04                | รอ<br>ดำเนิน<br>การ |  |  |  |
| สอบกลางภาคเรียนที่ 1 ปีการ<br>ศึกษา 2560                                  | 24/07/2017                | 27/07/20 <mark>1</mark> 7 | 08.15         | 16.45               | ห้อง<br>ประชุมชั้น<br>4 ชีเม<br>ออน | งานจัดสถานที                                                                                                    | ยุพาวดี<br>ทองคำ                  | 2017-07-15<br>14:31:54                | รอ<br>ดำเนิน<br>การ |  |  |  |
| ขอใช้สถานที่ในการจัดสอบ<br>กลางภาค 1/2560 ระดับมัธยม<br>ดัน               | 25/07/2017                | 27/07/2017                | 08.00         | 15.30               | หอประชุม<br>40 ปี                   | ไมโครโฟนลอย(2),งานจัดสถานที่                                                                                                    | ชุติกาญ<br>จน์ หว้า<br>ปราง       | 2017-07-13<br>20:58:50                | รอ<br>ดำเนิน<br>การ |  |  |  |
| การอบรมเชิงปฏิบัติการ<br>เทคโนโลยี                                        | 29/07/2017                | 29/07/2017                | 08.00         | 15.00               | หอประชุม<br>40 ปี                   | เครื่องฉายภาพ 3 มิติ_Visualizer(1),เครื่องฉาย<br>Projector(1),คอมพิวเตอร์ Notebook(1),ไมโครโฟน<br>ลอย(4),ถ่ายวีดีโอ,ถ่ายภาพนึ่ง,งานจัดสถานที่ | จักรก<br>ฤษณ์ อื่น<br>โพ          | 2017-07-19<br>08:42:29                | รอ<br>ดำเนิน<br>การ |  |  |  |
| สอบ 4skills (speaking) ม.1-<br>3                                          | 31/07/2017                | 31/07/2017                | 07.45         | 16.00               | หอประชุม<br>40 ปี                   | ไมโครโฟนลอย(1),งานจัดสถานที่                                                                                                    | สุวาณีย์<br>สุทธิวิเศษ            | 2017-07-07<br>13:32:23                | รอ<br>ดำเนิน<br>การ |  |  |  |

### <u>หมายเหตุ :</u>

- ในกรณีที่ส่งแบบฟอร์มแล้ว ไม่เข้าหน้า Checklist ดังข้อ 7 แสดงว่า คุณครูอาจกรอกข้อมูล ไม่ครบถ้วน หรือมีปัญหาทางระบบเน็ตเวิร์ก กรุณาติดต่องานเทคโนโลยีฯ ที่เบอร์ 112
- 3. ในกรณีที่ต้องการขอ "จัดสถานที่" อย่างเดียว โดยไม่ขอใช้อุปกรณ์เทคโนโลยี ก็ให้คลิ๊ก ✓ หน้า "งานจัดสถานที่" แล้วเข้าไปเลือกรายการที่ต้องการใช้จัดสถานที่

## <u>กรณีต้องการแก้ไขข้อมูลแบบฟอร์มที่ส่งแล้ว</u>

1. เข้าเว็บไซต์ <u>www.acr.ac.th</u>

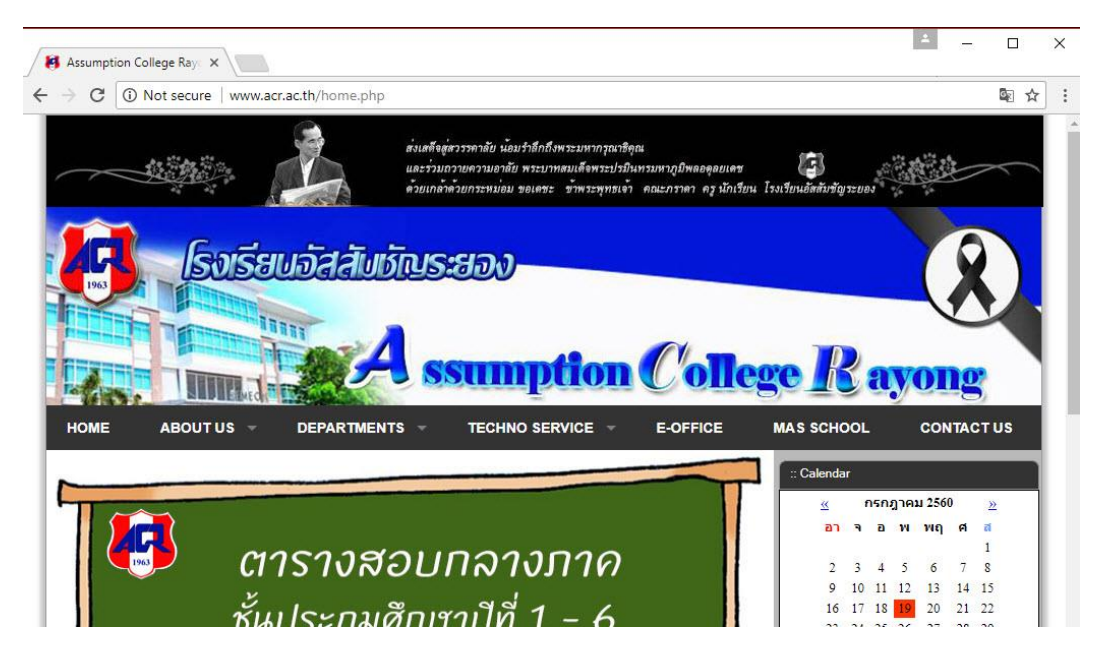

2. เลือกที่เมนู TECHNO SERVICE แล้วเลือกรายการ **"ขอใช้อุปกรณ์เทคโนโลยีทางการศึกษา"** 

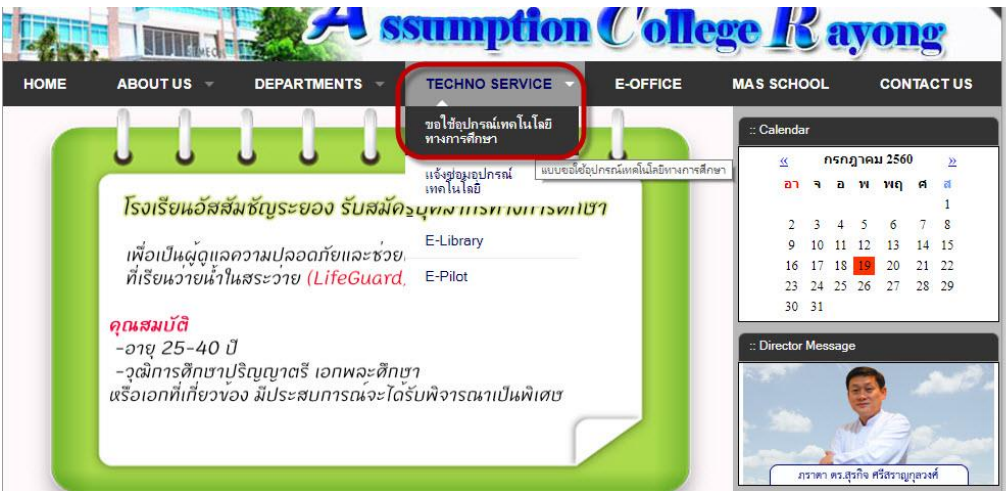

3. เลือกที่เมนู CHECK LIST

| งานเทคโนโลยีทางการศึกษา                                                                                                    |
|----------------------------------------------------------------------------------------------------|
| Home Check List About                                                                                                    |
| 1 แบบขอใช้อุปกรณ์งานเหคโนโลยีทางการศึกษา<br>< 01/08/2017 08:45:06 >                                                                                                    |
| กรอกเลขประจำคัวครู : คกลง                                                                                                    |
| ชื่อ - นามสกุล :                                                                                                    |
| <u>รายละเอียดการขอใช้</u>                                                                                                    |
| ชื่อเรื่อง :<br>วันที่เริ่มใช้ :<br>5 นที่เริ่มใช้ :<br>5 น Mo Tu We Th Fr Sa<br>30 31 1 2 3 4 5<br>6 Z 8 9 10 11 12<br>5 น Mo Tu We Th Fr Sa<br>30 31 1 2 3 4 5<br>6 Z 8 9 10 11 12<br>5 น Mo Tu We Th Fr Sa |

# 4. เลือกที่เมนู "แก้ไข" ในหน้า CheckList

| งานเทคโนโลยีทางการศึกษา |                                                                      |              |               |       |       |                                      |                                                                                                  |                                |                        |                     |               |
|-------------------------|----------------------------------------------------------------------|--------------|---------------|-------|-------|--------------------------------------|--------------------------------------------------------------------------------------------------|--------------------------------|------------------------|---------------------|---------------|
| Home (                  | Check List About<br>ชื่อเรื่อง                                       | วันที่ดำเนิน | วันที่สิ้นสุด | ເວລາ  | ถึง   | สถานที่                              | รายการอุปกรณ์                                                                                    | ผู้แจ้ง                        | วันที่แจ้ง             | สถานะ               |               |
| 160520170002            | ขอใช้เครื่องคอมพิวเตอร์<br>โน้ตบุ๊ตตลอดปีการศึกษา                    | 17/05/2017   | 28/02/2018    | 08.00 | 16.00 | ห้องเรียน<br>อาคารชี<br>เมออน        | ดอมพิวเตอร์ Notebook(1)                                                                          | สุวณี<br>ญาณ์<br>ไชย<br>สิทธิ์ | 16/05/2017<br>12:42:38 | ใช้งาน<br>อยู่      | <u>แก้ใ</u> ร |
| 060720170001            | ขอใช้อาคาร 40 ปี ในการ<br>สอบ I - study ในวันที่ 1-3<br>สิงหาคม 2560 | 01/08/2017   | 03/08/2017    | 09.00 | 15.30 | หอประชุม<br>40 ปี                    | ไมโครโฟนลอย(2),งานจัดสถานที่                                                                     | กร<br>ปรียา<br>คงแรง           | 2017-07-06<br>11:17:10 | รอ<br>ดำเนิน<br>การ | <u>แก้ไร</u>  |
| 070720170004            | สอบ 4skills ม.1-3                                                    | 01/08/2017   | 03/08/2017    | 08.00 | 17.00 | ห้อง<br>ประชุมขั้น<br>4 ขีเม<br>ออน  | เครื่องฉายภาพ 3<br>มิติ_Visualizer(1),คอมพิวเตอร์<br>Notebook(1),ไมโครโฟนลอย(1),งาน<br>จัดสถานที | สุวาณี<br>ย์ สุทธิ<br>วิเศษ    | 26/07/2560<br>10:23:50 | รอ<br>ดำเนิน<br>การ | <u>แก้ไร</u>  |
| 310720170003            | การแสดง โดราเอม่อน ออ<br>นทัวร์                                      | 01/08/2017   | 01/08/2017    | 11.15 | 13.30 | อาคารปี<br>ดีฯ                       | คอมพิวเตอร์<br>Notebook(1),ไมโครโฟนลอย(4),งาน<br>จัดสถานที่                                      | กนก<br>วรรณ<br>ไชยศร           | 2017-07-31<br>09:47:07 | รอ<br>ดำเนิน<br>การ | <u>แก้ไร</u>  |
| 010820170001            | ขอใช้สนามฟุตบอล                                                      | 02/08/2017   | 03/08/2017    | 17.15 | 19.00 | สนาม<br>ฟุตบอล                       | งานจัดสถานที่                                                                                    | คมสัน<br>เชื้อค่า<br>เพ็ง      | 2017-08-01<br>07:48:01 | รอ<br>ดำเนิน<br>การ | <u>แก้ใ</u> ร |
| 310720170004            | การสอบ ASMO ระดับ<br>มัธยมต้น                                        | 03/08/2017   | 03/08/2017    | 10.00 | 16.00 | ห้อง<br>ประชุมขั้น<br>4 ซีเม<br>ออน  | งานจัดสถานที่                                                                                    | ศันสนี<br>ยา ขำ<br>กลัด        | 20 <b>2</b><br>10      | รอ<br>สำณัน<br>การ  | <u>แก้ไร</u>  |
| 070720170002            | สอบ 4skills - ม.4-6                                                  | 07/08/2017   | 10/08/2017    | 08.00 | 17.00 | ห้อง<br>ประชุมขั้น<br>4 ซีเม<br>ออน  | เครื่องฉายภาพ 3<br>มิติ_visualizer(1),คอมพิวเตอร์<br>Notebook(1),ไมโครโฟนลอย(1),งาน<br>จัดสถานที | สุวาณี<br>ย์ สุทธิ<br>วิเศษ    | 2017-07-07<br>13:26:14 | รอ<br>ดำเนิน<br>การ | <u>แก้ไร</u>  |
| 220720170002            | Pre YLE (4Skills)                                                    | 15/08/2017   | 17/08/2017    | 08.00 | 15.45 | หอประชุม<br>40 ปี                    | เครื่องฉาย Projector(1),คอมพิวเตอร์<br>Notebook(1), ใมโครโฟนลอย(2),จอ<br>รับภาพ(1)               | ฟาดิมา<br>ไชย<br>เผือก         | 22/07/2017<br>15:34:24 | รอ<br>ดำเนิน<br>การ | <u>แก้ใช</u>  |
| 220720170003            | Pre YLE (4Skills) ประถม<br>ศึกษาปีที่ 1 -6                           | 15/08/2017   | 17/08/2017    | 08.00 | 16.00 | หอประชุม<br>40 ปี                    | งานจัดสถานที่                                                                                    | ฟาดิมา<br>ใช่ย<br>เผือก        | 2017-07-22<br>15:39:04 | รอ<br>ดำเนิน<br>การ | <u>แก้ไร</u>  |
| 300720170002            | อบรมมารยาทไทยระดับ<br>มัธยมศึกษาตอนดัน                               | 16/08/2017   | 16/08/2017    | 08.00 | 09.30 | หอประชุม<br>40 ปี                    | งานจัดสถานที่                                                                                    | เรื่อง<br>ฤทธิ์<br>ไชย<br>สนาม | 2017-07-30<br>18:25:20 | รอ<br>ดำเนิน<br>การ | <u>แก้ไร</u>  |
| 300720170001            | ค่ายธรรมะ ป.6                                                        | 19/08/2017   | 20/08/2017    | 08.00 | 16.30 | วัดเนิน<br>พระ<br>อ.เมือง<br>จ.ระยอง | ถ่ายวีดีโอ,ถ่ายภาพนิ่ง                                                                           | เรือง<br>ฤทธิ์<br>ไชย<br>สนาม  | 30/07/2017<br>18:09:15 | รอ<br>ดำเนิน<br>การ | <u>แก้ใข</u>  |

5. กรอกเลขประจำตัวของผู้แก้ไข แล้วกด "ตกลง" (เลขประจำตัวต้องตรงกับผู้ขอใช้)

| งานเทคโนโลยีทางการศึกษา        |                                               |  |
|--------------------------------|-----------------------------------------------|--|
| Home Check List About          |                                               |  |
| 3<br>กรอกเลขประจำตัวครู : ตกลง | <b>(โหมดแก้ไข)</b><br>< 01/08/2017 08:49:38 > |  |

6. ผู้ขอใช้สามารถแก้ไขข้อมูลในแบบฟอร์มได้ตามต้องการ เมื่อแก้ไขเสร็จแล้ว ก็กด"บันทึกแก้ไข"

| านเทคโนโลยีทางการศึกษา                                                                                                    |
|----------------------------------------------------------------------------------------------------|
| Home Check List About (โหมดแก้ไข)                                                                                                    |
| รอกเลขประจำตัวครู : <mark> 5310291 ตกลง</mark><br>ามารถแก้ไขข้อมูลนี้                                                                                                    |
| ชื่อ - นามสกุล : <mark>คมสัน เชื่อคำเพ็ง หน่วยงาน : พลศึกษา</mark><br>เบอร์โทร/ไอดี Line : <mark>083-1270332 สังกัดผ่าย : สำนักผู้อำนวยการ ▼</mark>                                                                                                    |
| <u>รายละเอียดการขอใช้</u><br>ชื่อเรื่อง : ขอใช้สนามฟุตบอล                                                                                                    |
| Autometric    < August 2017                                                                                                    |
| วลาที่เริ่มใน 17.15 ▼ 2017/08/02 2017/08/03 จนถึงเวลา : 19.00 ▼                                                                                                    |
| รายการอุปกรณ์ไสดหัศนุปกรณ์ที่ด้องการใช้       เครื่องฉายภาพ 3 มิติ_Visualizer    จำนวน    เครื่อง    จอรับภาพ    จำนวน    จอ      เครื่องฉาย Projector    จำนวน    เครื่อง    จอรับภาพ    จำนวน    จอ      เครื่องฉาย Projector    จำนวน    เครื่อง    จอรับภาพ    จำนวน    จอ      เครื่องฉาย Projector    จำนวน    เครื่อง    ชุดเครื่องเลียงภาคสนาม    จำนวน    ชุด      คอมพิวเตอร์ Notebook    จำนวน    เครื่อง    ถ่ายวิดีโอ        ในโครโฟนสาย    จำนวน    ตัว    ดำบนจัดสถานที่    เลือกรายการ      ไปโครโฟนลอย    จำนวน    ตัว    งานจัดสถานที่    เลือกรายการ      เครื่องรับโพรทัศน์    จำนวน    เครื่อง    รานจัดสถานที่    รานจัดสถานที่ |
| แนบไฟล์ "กำหนดการ" .docx , .pdf (ถ้ามี) Choose File No file chosen<br>มันทึกแก้ไข / Update                                                                                                    |
| ณครูสามารถดูรายการใต้ที่ <u>Check List</u> .                                                                                                    |

7. เมื่อส่งสำเร็จ หน้าจอจะกลับไปสู่หน้า CHECK LIST

| รหัส         | ชื่อเรื่อง                                                           | วันที่ดำเนิน<br>การ | วันที่สิ้นสุด | ເວລາ<br>ເຣັ່ມ | . ถึง<br>เวลา | สถานที่                              | รายการอุปกรณ์                                                                                     | ผู้แจ้ง                        | วันที่แจ้ง             | สถานะ               |             |
|--------------|----------------------------------------------------------------------|---------------------|---------------|---------------|---------------|--------------------------------------|---------------------------------------------------------------------------------------------------|--------------------------------|------------------------|---------------------|-------------|
| 160520170002 | ขอใช้เครื่องคอมพิวเตอร์<br>โน้ตบุ๊ตตลอดปีการศึกษา                    | 17/05/2017          | 28/02/2018    | 08.00         | 16.00         | ห้องเรียน<br>อาคารชี<br>เมออน        | ดอมพิวเตอร์ Notebook(1)                                                                           | สุวณี<br>ญาณ์<br>ไชย<br>สิทธิ์ | 16/05/2017<br>12:42:38 | ใช้งาน<br>อยู่      | <u>แก่ใ</u> |
| 060720170001 | ขอใช้อาคาร 40 ปี ในการ<br>สอบ I - study ในวันที่ 1-3<br>สิงหาคม 2560 | 01/08/2017          | 03/08/2017    | 09.00         | 15.30         | หอประชุม<br>40 ปี                    | ไมโครโฟนลอย(2),งานจัดสถานที่                                                                      | กร<br>ปรียา<br>คงแรง           | 2017-07-06<br>11:17:10 | รอ<br>ดำเนิน<br>การ | <u>แก้ไ</u> |
| 070720170004 | สอบ 4skills ม.1-3                                                    | 01/08/2017          | 03/08/2017    | 08.00         | 17.00         | ห้อง<br>ประชุมขั้น<br>4 ซีเม<br>ออน  | เครื่องฉายภาพ 3<br>มิติ_Visualizer(1),คอมพิวเตอร์<br>Notebook(1),ไมโครโฟนลอย(1),งาน<br>จัดสถานที่ | สุวาณี<br>ย์ สุทธิ<br>วิเศษ    | 26/07/2560<br>10:23:50 | รอ<br>ดำเนิน<br>การ | <u>แก้ไ</u> |
| 310720170003 | การแสดง โดราเอม่อน ออ<br>นทัวร์                                      | 01/08/2017          | 01/08/2017    | 11.15         | 13.30         | อาคารปี<br>ดิฯ                       | คอมพิวเตอร์<br>Notebook(1),ไมโครโฟนลอย(4),งาน<br>จัดสถานที่                                       | กนก<br>วรรณ<br>ไชยศร           | 2017-07-31<br>09:47:07 | รอ<br>ดำเนิน<br>การ | <u>แก้ใ</u> |
| 010820170001 | ขอใช้สนามฟุตบอล                                                      | 02/08/2017          | 03/08/2017    | 17.15         | 19.00         | สนาม<br>ฟุตบอล                       | งานจัดสถานที่                                                                                     | คมสัน<br>เชื้อคำ<br>เพ็ง       | 2017-08-01<br>07:48:01 | รอ<br>ดำเนิน<br>การ | แก้ไ        |
| 310720170004 | การสอบ ASMO ระดับ<br>มัธยมต้น                                        | 03/08/2017          | 03/08/2017    | 10.00         | 16.00         | ห้อง<br>ประชุมชั้น<br>4 ชีเม<br>ออน  | งานจัดสถานที                                                                                      | ศันสนี<br>ยา ขำ<br>กลัด        | 2017-07-31<br>10:31:32 | รอ<br>ดำเนิน<br>การ | แก้ไ        |
| 070720170002 | สอบ 4skills - ม.4-6                                                  | 07/08/2017          | 10/08/2017    | 08.00         | 17.00         | ห้อง<br>ประชุมขั้น<br>4 ซีเม<br>ออน  | เครื่องฉายภาพ 3<br>มิติ_Visualizer(1),คอมพิวเตอร์<br>Notebook(1),ไมโครโฟนลอย(1),งาน<br>จัดสถานที่ | สุวาณี<br>ย์ สุทธิ<br>วิเศษ    | 2017-07-07<br>13:26:14 | รอ<br>ดำเนิน<br>การ | <u>แก่ไ</u> |
| 220720170002 | Pre YLE (4Skills)                                                    | 15/08/2017          | 17/08/2017    | 08.00         | 15.45         | หอประชุม<br>40 ปี                    | เครื่องฉาย Projector(1),คอมพิวเตอร์<br>Notebook(1),ไมโครโฟนลอย(2),จอ<br>รับภาพ(1)                 | ฟาดิมา<br>ใช่ย<br>เผือก        | 22/07/2017<br>15:34:24 | รอ<br>ดำเนิน<br>การ | <u>แก้ใ</u> |
| 220720170003 | Pre YLE (4Skills) ประถม<br>ศึกษาปีที่ 1 -6                           | 15/08/2017          | 17/08/2017    | 08.00         | 16.00         | หอประชุม<br>40 ปี                    | งานจัดสถานที่                                                                                     | ฟาดิมา<br>ใชย<br>เผือก         | 2017-07-22<br>15:39:04 | รอ<br>ดำเนิน<br>การ | แก้ไ        |
| 300720170002 | อบรมมารยาทไทยระดับ<br>มัธยมศึกษาตอนตัน                               | 16/08/2017          | 16/08/2017    | 08.00         | 09.30         | หอประชุม<br>40 ปี                    | งานจัดสถานที่                                                                                     | เรื่อง<br>ฤทธิ์<br>ไชย<br>สนาม | 2017-07-30<br>18:25:20 | รอ<br>ดำเนิน<br>การ | แก้ไ        |
| 800720170001 | ด่ายธรรมะ ป.6                                                        | 19/08/2017          | 20/08/2017    | 08.00         | 16.30         | วัดเนิน<br>พระ<br>อ.เมือง<br>จ.ระยอง | ถ่ายวีดีโอ,ถ่ายภาพนึ่ง                                                                            | เรื่อง<br>ฤทธิ์<br>ไชย<br>สนาม | 30/07/2017<br>18:09:15 | รอ<br>ดำเนิน<br>การ | <u>แก่ไ</u> |

### <u>หมายเหตุ :</u>

- ในกรณีที่ส่งแบบฟอร์มแล้ว ไม่เข้าหน้า Checklist ดังข้อ 7 แสดงว่า คุณครูอาจกรอกข้อมูล ไม่ครบถ้วน หรือมีปัญหาทางระบบเน็ตเวิร์ก กรุณาติดต่องานเทคโนโลยีฯ ที่เบอร์ 112
- ในกรณีที่ต้องการขอใช้ห้องประชุมและอุปกรณ์โสตทัศนูปกรณ์อย่างเดียว โดยที่ไม่ต้องการ จัดสถานที่ ไม่ต้องคลิ๊ก ✓ หน้า "งานจัดสถานที่"
- 3. ในกรณีที่ต้องการขอ "จัดสถานที่" อย่างเดียว โดยไม่ขอใช้อุปกรณ์เทคโนโลยี ก็ให้คลิ๊ก ✓
  หน้า "งานจัดสถานที่" แล้วเข้าไปเลือกรายการที่ต้องการใช้จัดสถานที่